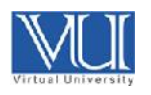

# Virtual University of Pakistan TeamViewer Meeting

## Joining a TeamViewer Meeting

# Download Full Version of TeamViewer from following link.

http://download.vu.edu.pk/mkt/TeamViewer\_Setup.exe

2. Click on "Run".

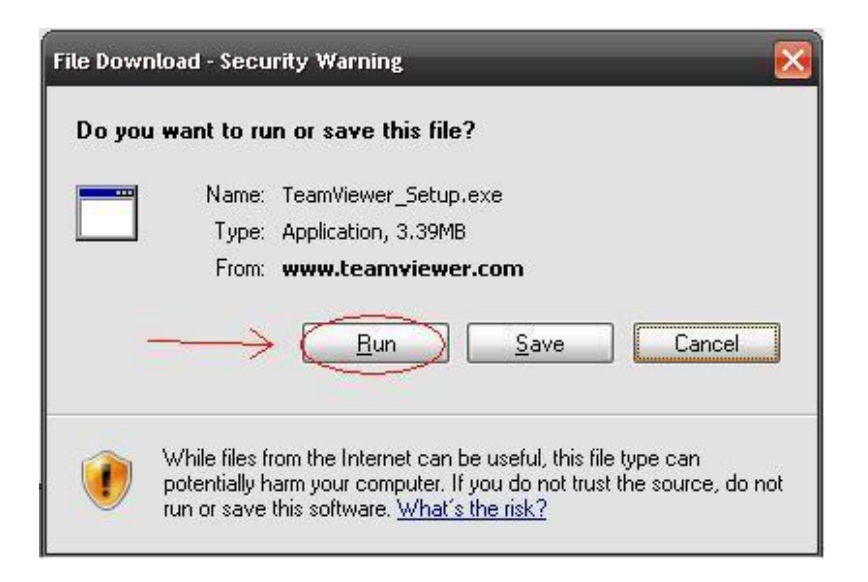

3. Select the "Install" option, and click on "Next".

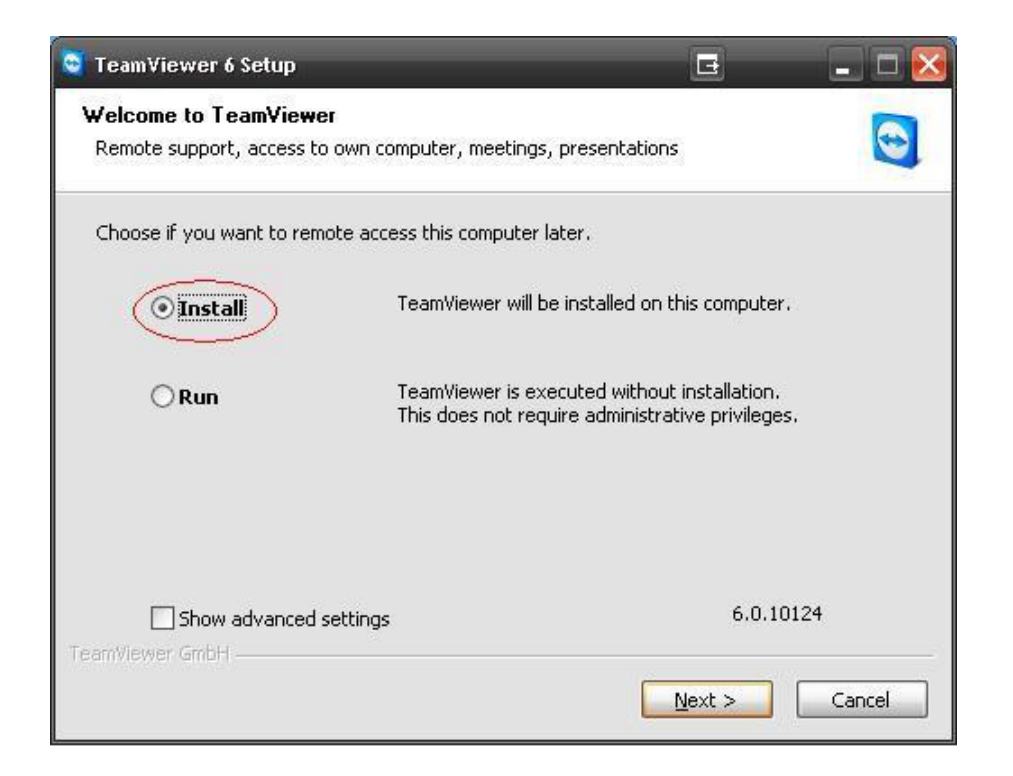

4. Select the "personal / non-commercial use" and click "Next"

| TeamViewer 6 Setup                              |                             |
|-------------------------------------------------|-----------------------------|
| Environment<br>How do you want to use TeamViewe | er?                         |
| How do you want to use TeamViewe                | ar:<br>ercial use<br>Il use |
| O both of the above                             |                             |
| Teanwiewer Gintill                              |                             |

4. Check "I accept the terms of the License Agreement", and click on "Next".

| License Agreement                                                                                                    |                     |   |
|----------------------------------------------------------------------------------------------------|---------------------|---|
| Please review the license terms before installing TeamViewer 6.  Press Page Down to see the rest of the agreement.  TeamViewer License Agreement  Copyright (C) 2005-2011 TeamViewer GmbH  IMPORTANT: YOU SHOULD CAREFULLY READ THIS LEGAL AGREEMENT BEFORE INSTALLING |                     |   |
| Press Page Down to see the rest of the agreement.                                                                                                    |                     |   |
| TeamViewer License Agreement                                                                                                    |                     | ^ |
| Copyright (C) 2005-2011 TeamViewer GmbH                                                                                                    |                     |   |
| IMPORTANT: YOU SHOULD CAREFULLY READ THIS LEGAL AGREE                                                                                                    | MENT BEFORE         |   |
| INSTALLING<br>THIS PACKAGE.                                                                                                    | ſ                   | ~ |
| If you accept the terms of the agreement, click Next to continue. '<br>agreement to install TeamViewer 6.                                                                                                    | /ou must accept the | = |
|                                                                                                    |                     |   |
|                                                                                                    | X                   |   |
| I accept the terms of the License Agreement                                                                                                    | 1                   |   |
| I accept the terms of the License Agreement                                                                                                    | 7                   |   |

5. Choose "No" and click on "Next".

| 😋 TeamViewer 7 Setup                                                                                           |                                                                                                | _ <b>_</b>   ×                           |
|----------------------------------------------------------------------------------------------------|------------------------------------------------------------------------------------------------|------------------------------------------|
| Choose installation type<br>Select if you want to access this com                                              | puter later.                                                                                   | 0                                        |
| Do you later want to remote access t<br>moment?                                                                | he computer you are installing Tean                                                            | Wiewer on at the                         |
| • No (default)                                                                                                 |                                                                                                |                                          |
| Outgoing and incoming connection<br>connections you need to start Tea<br>changes with every start of Team      | n from and to this computer are poss<br>amViewer and tell your partner the r<br>Viewer).       | ible. For incoming<br>andom password (it |
| C Yes                                                                                                    |                                                                                                |                                          |
| After installation a wizard will help<br>anytime from anywhere. You'll set<br>available with TeamViewer even b | you to setup TeamViewer that you<br>a predefined password and this cor<br>efore windows logon. | can access it<br>nputer will be          |
| Note: You can change this setting lat                                                                          | er at any time.                                                                                |                                          |
| TeamViewer                                                                                                    | V                                                                                              |                                          |
|                                                                                                    | < Back Finish                                                                                  | Cancel                                   |
|                                                                                                    |                                                                                                |                                          |

#### How to Join Meeting:

#### **Option 1:**

Click on the given link to join the meeting:

|                              | 0 4 9                          | ÷                        | -                                                       | 1.74                                         | Tear                              | Wiewer meeti                    | ng: CS201 Ini             | roduction t                        | o Programm                | ning Meeting            |                       | -                 |               |            |                                                                                                    | X                 |
|------------------------------|--------------------------------|--------------------------|---------------------------------------------------------|----------------------------------------------|-----------------------------------|---------------------------------|---------------------------|------------------------------------|---------------------------|-------------------------|-----------------------|-------------------|---------------|------------|----------------------------------------------------------------------------------------------------|-------------------|
| File                         | Meeting                        | Insert                   | Format Text                                             | Review                                       |                                   |                                 |                           |                                    |                           |                         |                       |                   |               |            |                                                                                                    | 0                 |
| Lancel C<br>Moeting          | Lopy to My Lalendar<br>Actions | Calendar                 | Appointment :                                           | Scheduling Frackin<br>Show                   | g Lync<br>Maeting<br>Lync Meeting | Coline<br>Meeting<br>TeamViewer | Lontact Ad<br>tendees * B | dress theo<br>box Name<br>ttendces | k Response<br>s Options * | 🚾 Show As<br>🐺 Reminder | Busy<br>None<br>Optic | · O<br>Recurrence | line<br>Zones | Categorizz | <ul> <li>Private</li> <li>Private</li> <li>High importance</li> <li>Low importance</li> <li>Tags</li> </ul> | Q<br>Zoom<br>Zoom |
| 🙆 No resp                    | ponses have                    | been received            | for this meeting                                        | j.                                           |                                   |                                 |                           |                                    |                           |                         |                       |                   |               |            |                                                                                                    |                   |
| -                            | From ~                         | ana_ahsanlahu edupk      |                                                         |                                              |                                   |                                 |                           |                                    |                           |                         |                       |                   |               |            |                                                                                                    |                   |
| Send                         | То                             |                          |                                                         |                                              |                                   |                                 |                           |                                    |                           |                         |                       |                   |               |            |                                                                                                    |                   |
| of contact                   | Subject:                       | TeamView                 | feam/(ever meeting: 1920) - Introduction to Programming |                                              |                                   |                                 |                           |                                    |                           |                         |                       |                   |               |            |                                                                                                    |                   |
|                              | Location:                      | eamviewe                 | er online                                               |                                              |                                   |                                 |                           |                                    |                           |                         |                       |                   |               |            |                                                                                                    |                   |
|                              | Start time<br>End time         | Mon 21-A:                | or-14<br>or-14                                          | <ul> <li>2:00 PM</li> <li>2:30 PM</li> </ul> | -   🗖 All do'<br>                 | y event                         |                           |                                    |                           |                         |                       |                   |               |            |                                                                                                    |                   |
| Hello,<br>Please<br>http://c | e join the<br><u>co.teamvi</u> | meeting, t<br>ewer.com/  | by clicking o<br>v9/m331670                             | on this link:<br>645                         |                                   |                                 |                           |                                    |                           |                         |                       |                   |               |            |                                                                                                    |                   |
| Meetin                       | ng ID: m3                      | 3- <mark>167-6</mark> 45 |                                                         |                                              |                                   |                                 |                           |                                    |                           |                         |                       |                   |               |            |                                                                                                    |                   |
| Regar<br>Ahsar               | nda,<br>n@illO                 |                          |                                                         |                                              |                                   |                                 |                           |                                    |                           |                         |                       |                   |               |            |                                                                                                    |                   |
| www.t                        | teamview                       | er.com - E               | asy online r                                            | meeting & scre                               | een <mark>sh</mark> aring         |                                 |                           |                                    |                           |                         |                       |                   |               |            |                                                                                                    | =                 |

### Option 2:

Click on TeamViewer shortcut icon on your desktop. Then enter "Meeting ID" and "Your name" and click join meeting.

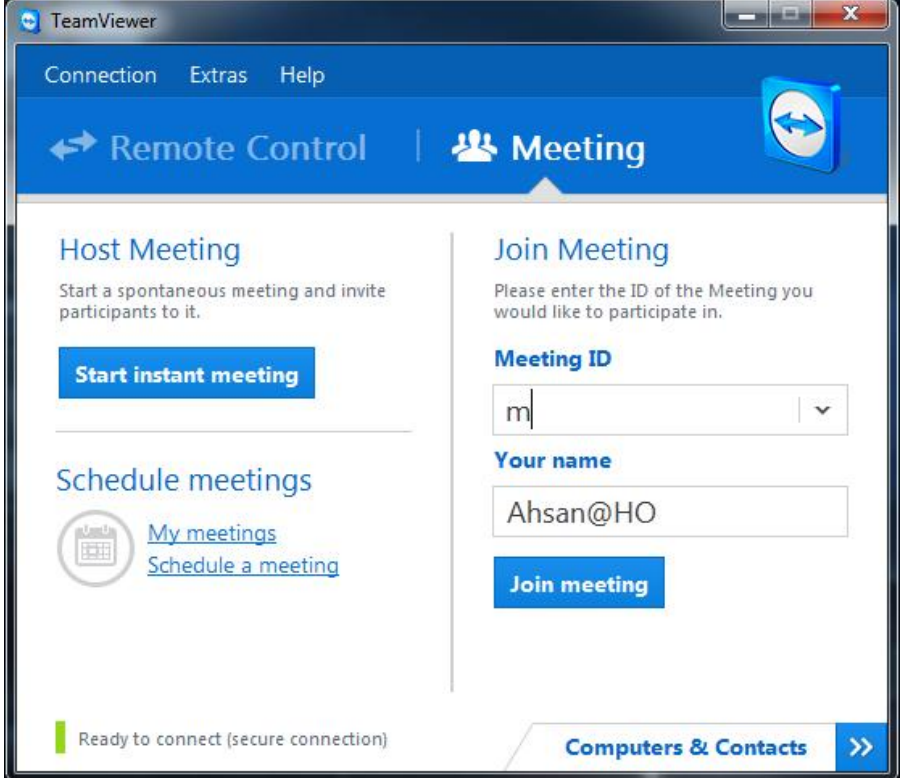